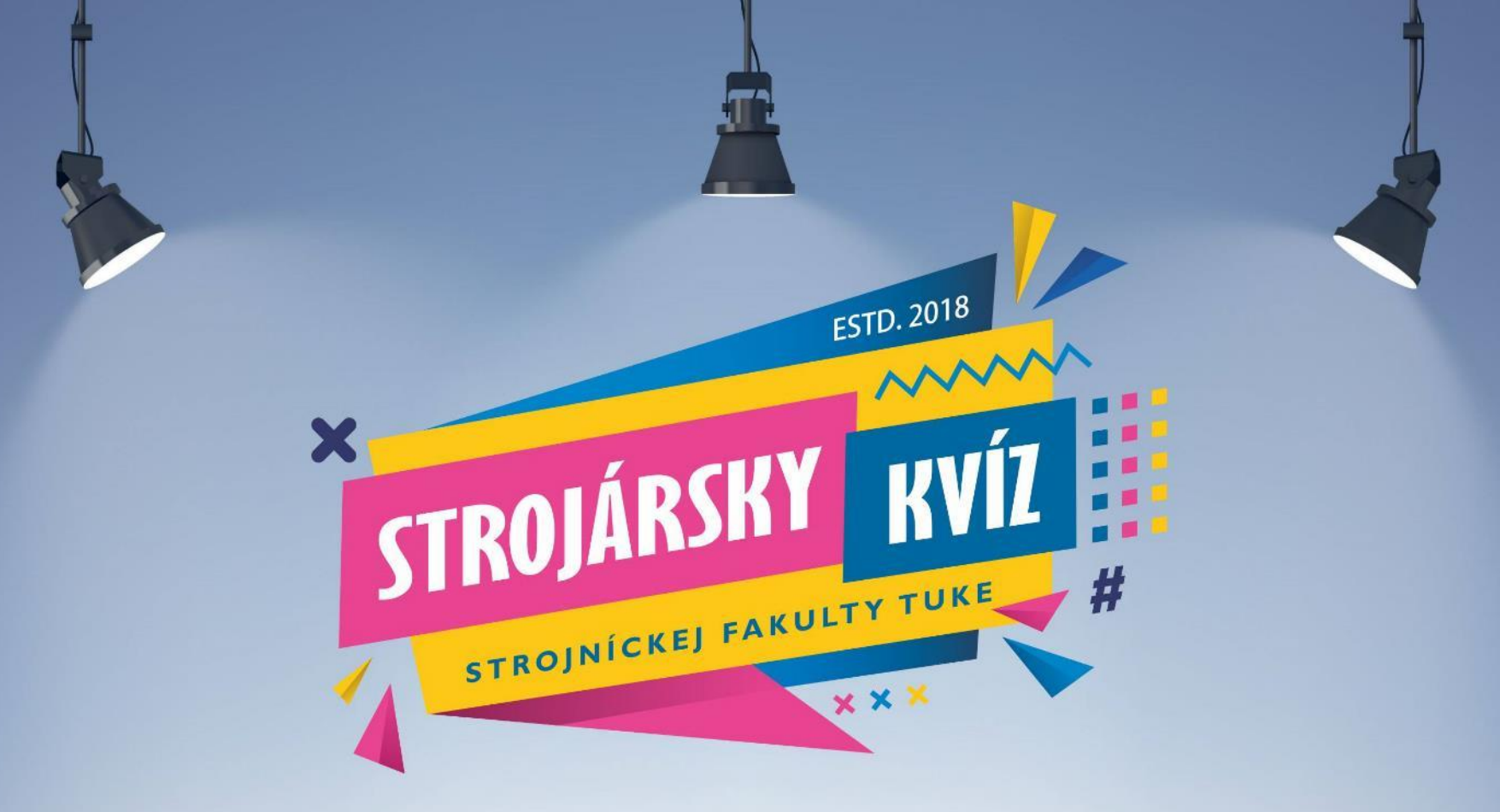

## **AKO NA TO?**

Všetko dôležité o kvízovaní nájdeš v tomto manuáli

## **KVÍZUJEME**

- Strojársky kvíz bude vysielaný online cez aplikáciu TEAMS.
- Pre účely kvízu bude v TEAMSe vytvorená skupina "STROJÁRSKY KVÍZ", do ktorej budú v deň konania kvízu pridaní všetci zaregistrovaní hráči.
- Pred začiatkom kvízu bude v TEAMSe vytvorené online stretnutie (meeting), ku ktorému sa pripojíš.
- Aby si mohol/la hlasovať, prihlás sa do svojho hráčskeho konta cez webovú aplikáciu "Strojársky kvíz".
- Pre čo najlepší zážitok z kvízovania odporúčame kombináciu smartfón + PC/notebook/tablet.
- Každý hráč súťaží nielen za svoj tím, ale aj sám za seba. Na konci kvízu odmeníme najlepšie tímy aj jednotlivcov.

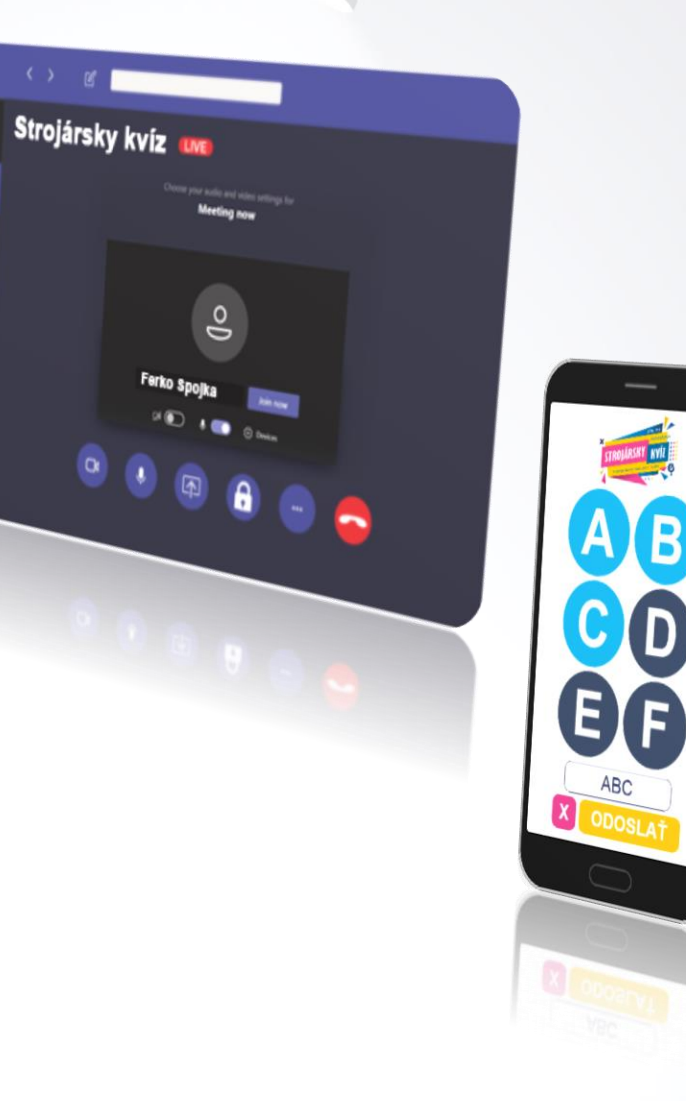

## **REGISTRÁCIA TÍMU**

Registráciu robí jeden člen tímu (kapitán), ktorého si členovia vyberajú spomedzi seba.

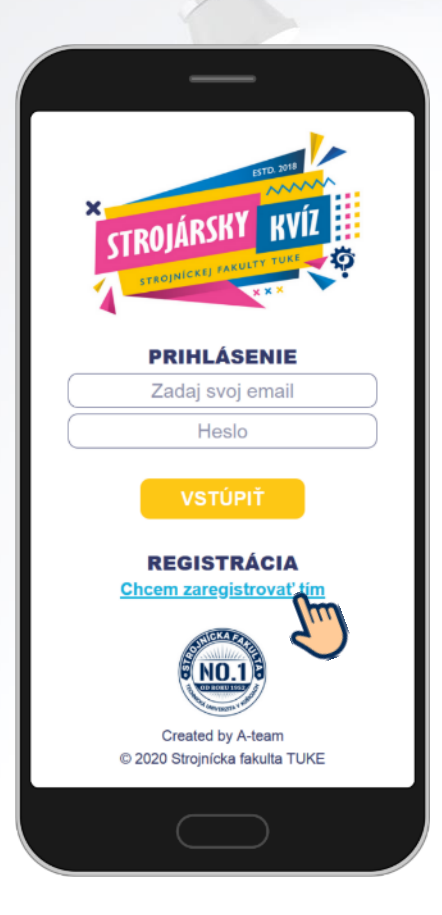

### Krok #1

Choď na stránku kviz.kamasi.sk Klikni na "Chcem zaregistrovať tím".

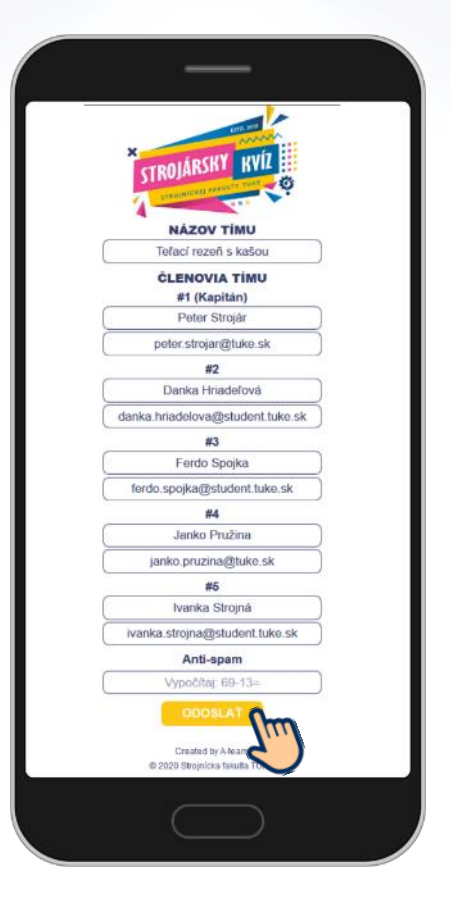

### Krok #2

Zadaj názov tímu, mená a školské emailové adresy členov svojho tímu a klikni na "ODOSLAŤ".

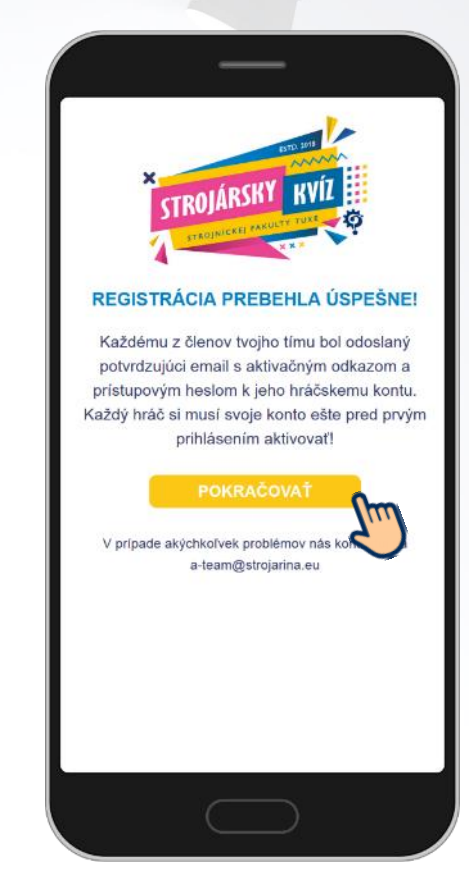

### Krok #3

Každému z hráčov bude doručený email s aktivačným odkazom a prístupovým heslom k jeho hráčskemu kontu.

## **AKTIVÁCIA HRÁČSKEHO KONTA**

Pred prvým prihlásením si každý člen tímu musí aktivovať svoje osobné hráčske konto.

Strojársky kviz - Potvrdenie registrácie

ďakujeme Ti, že si sa spolu so svojimi spoluhráčmi rozhodol/a

Pred prvým prihlásením je potrebné si účet aktivovať kliknutím

P.S.: V prípade akýchkoľvek zmien v obsadení tímu alebo technických problémov nás kontaktuj na a-team@strojarina.eu

🚯 🥱 Odpovedať 🛛 🗸

e: Settinixon

-team@strojarina.eu

zapojiť do ďalšieho kola Strojárskeho kvízu. Váš tím hlava 223. koreňo s kapitánom, sme úspešne

Prístupové heslo k tvojmu hráčskemu k

/reg/addresses/

Ahoi Annin

zaregistrovali

na nasledujúci odkaz:

Želárne Tí veľa šťastia v hre.

http://kviz kamasi sk

A-team

| _                 |   |
|-------------------|---|
|                   | L |
| Outlook           |   |
| Meno použivateľa: | L |
| → prihlásiť sa    | L |
|                   |   |
|                   |   |
|                   |   |

### Krok #1

Skontroluj svoju TUKE emailovú schránku.

Zapamätaj si svoje prístupové heslo a klikni na aktivačný odkaz.

**Krok #2** 

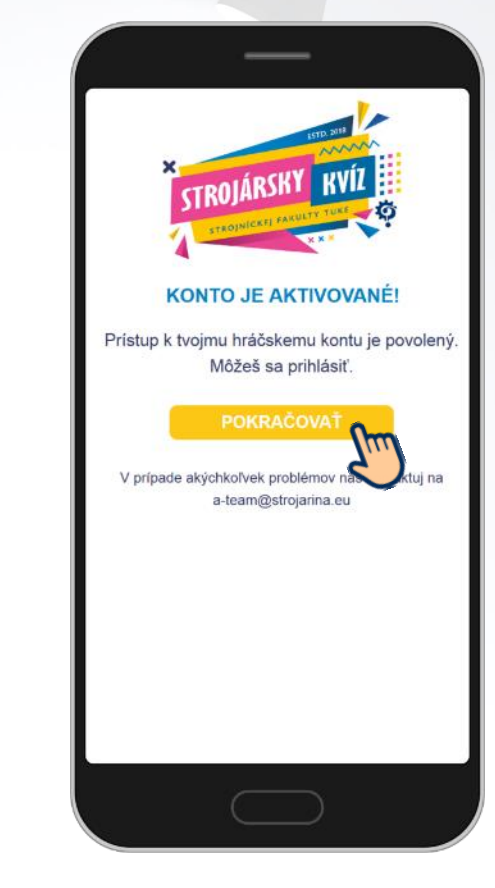

Krok #3

Pokračuj na prihlásenie.

## **PRIHLÁSENIE SA**

### Každý hráč súťaži sám za seba i za svoj tím.

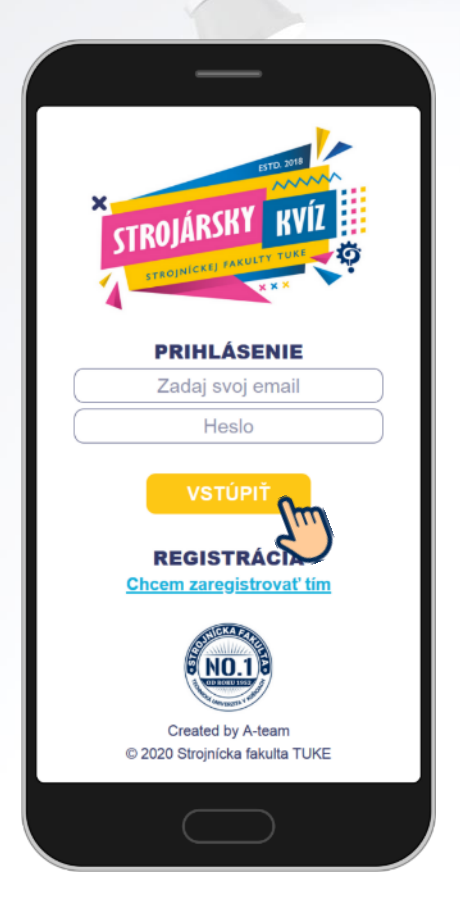

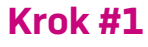

Zadaj svoj školský email a prístupové heslo. Klikni na "VSTÚPIŤ".

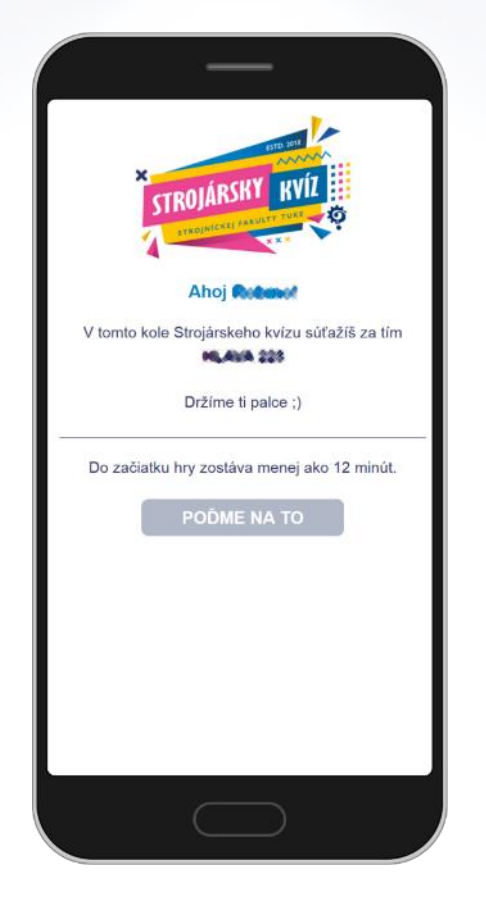

Krok #2

### Čakaj, kým bude hra pripravená.

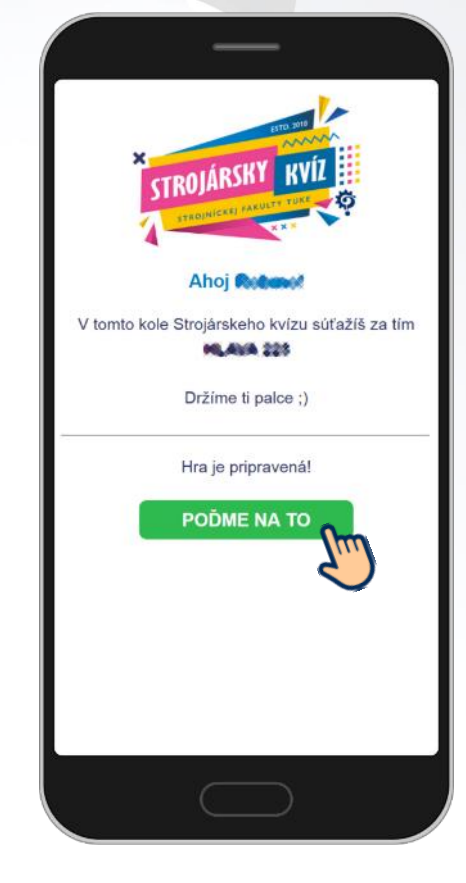

Krok #3

Klikni na tlačidlo "POĎME NA TO".

### **HLASOVANIE**

Čas na odpoveď je obmedzený! Odpovede, ktoré budú odoslané po uplynutí deadlineu sa nehodnotia.

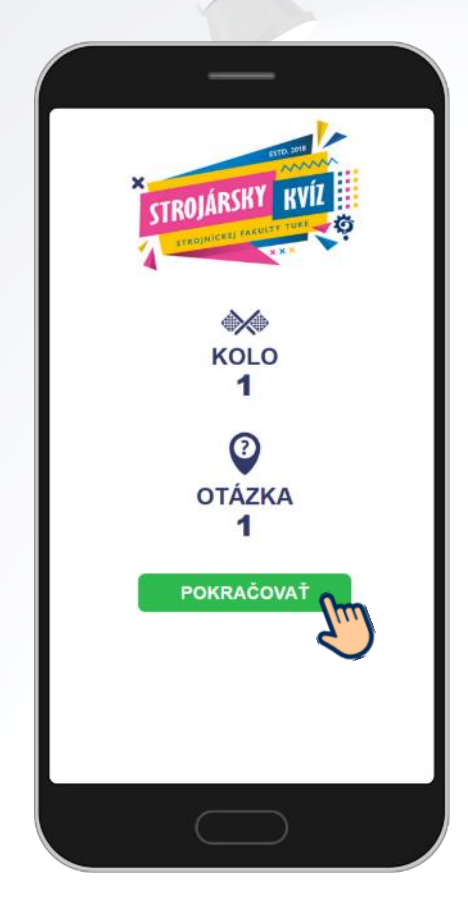

Krok #1

Ak si pripravený/á, klikni na "POKRAČOVAŤ".

Počkaj na výzvu "Hlasujte teraz". Vyťukaj odpoveď a klikni na "ODOSLAŤ".

Krok #2

В

**ODOSLA** 

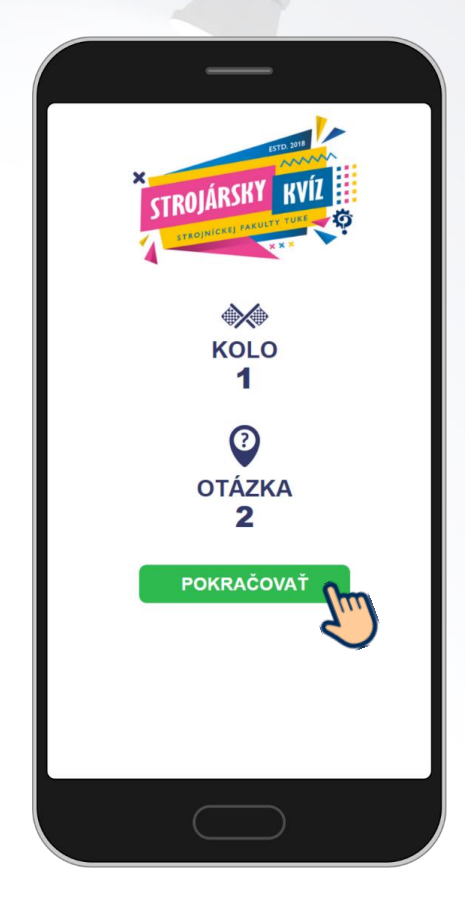

**Krok #3** Pokračuj ďalej v hre.

### VYHODNOTENIE

Na konci každého kola sa dozvieš svoj aktuálny bodový stav.

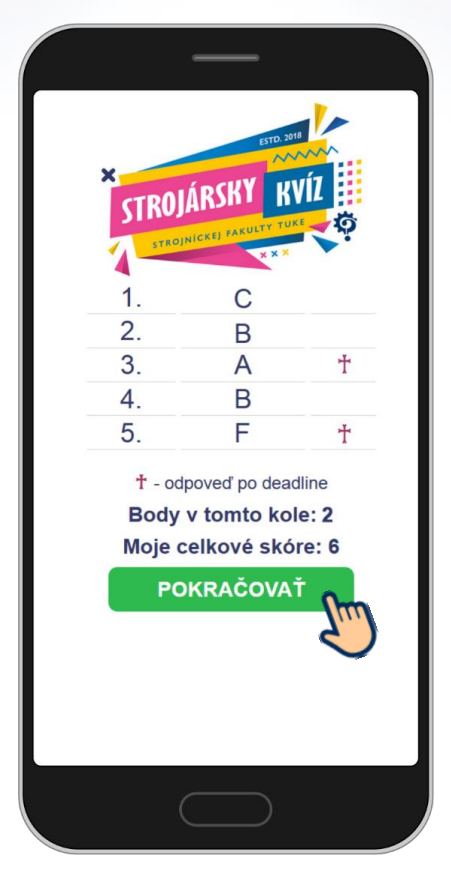

Krok #1

Skontroluj svoje odpovede a klikni na "POKRAČOVAŤ".

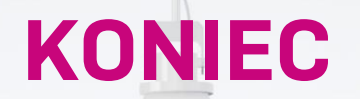

Na konci Strojárskeho kvízu bude priestor aj na rýchlu spätnú väzbu.

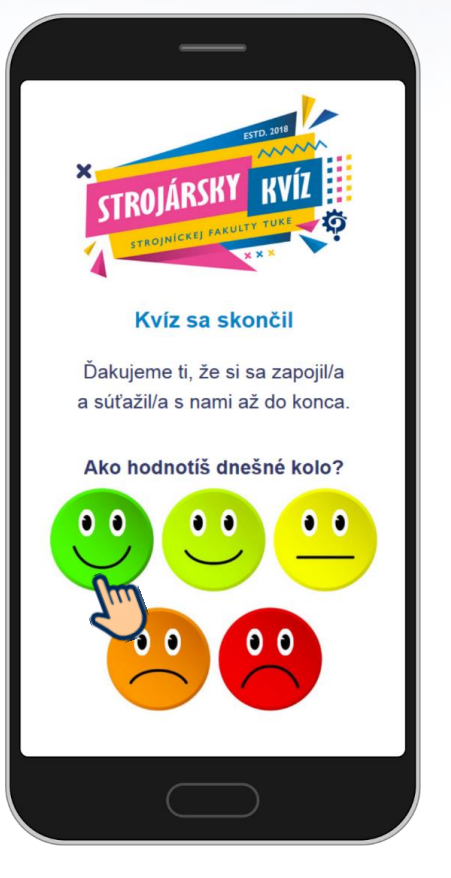

### Krok #1

Klikni na smajlíka, ktorý najlepšie vyjadruje tvoju spokojnosť s priebehom kvízu.

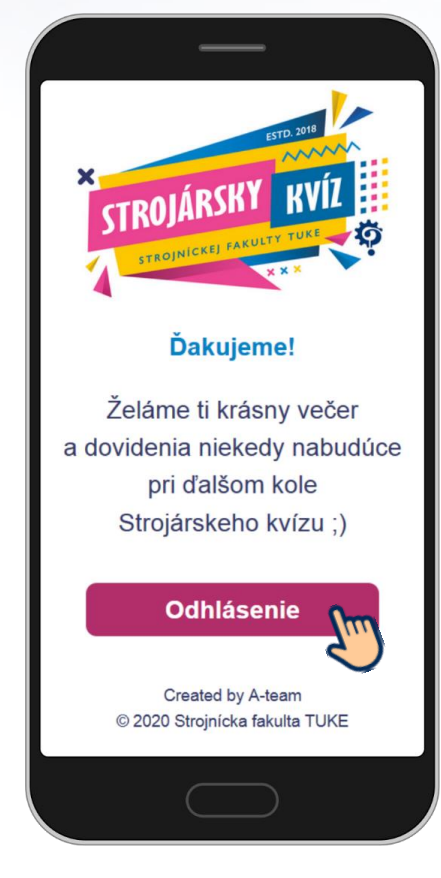

### Krok #2 Klikni na "Odhlásenie".

## **TECHNICKÁ PODPORA**

V prípade akýchkoľvek nejasností, technických problémov, alebo pri zmene obsadenia tímu nás kontaktuj emailom na adrese:

<u>a-team@strojarina.eu</u>

Budeme Ti vďační aj za podnety a pripomienky, ktoré prispejú ku skvalitneniu Strojárskeho kvízu a našej webovej aplikácie:

http://kviz.kamasi.sk/

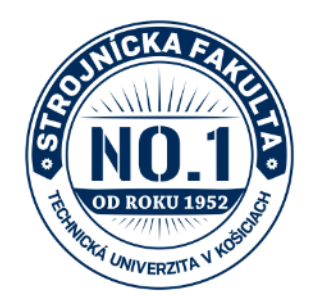

© 2020 A-Team SjF TUKE

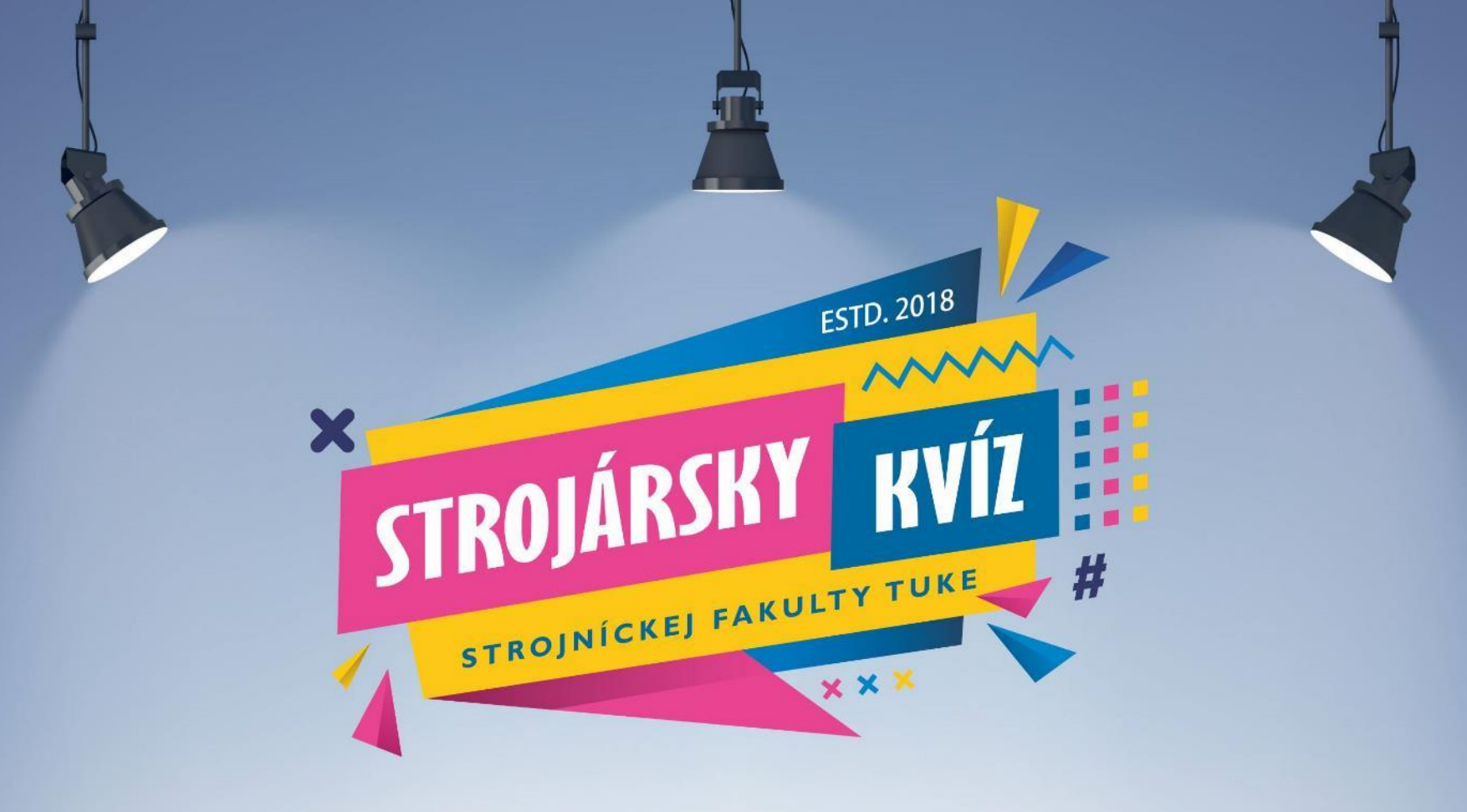

# **DRŽÍME TI PALCE!**